## teamartist

## **GUIDA PER GLI UTENTI:** Iscrizione on line

La procedura di iscrizione e pagamento on-line è semplice, Perché fare l'iscrizione on-line veloce e sicura. Basta seguire pochi e semplici passaggi! LA TUA PRIMA ISCRIZIONE Vai sul sito dell'Associazione Clicca su "Iscriviti come: socio": si aprirà una schermata in cui potrai vedere l'elenco delle attività a cui puoi iscriverti. Scegli l'attività che ti interessa: clicca su "Iscriviti" e quindi Corso di Yoga su "Iscrivi te stesso". Nota: è possibile anche effettuare l'iscrizione di un figlio, se questi è minorenne **GLADIATOR BASKET CLUB** Segui la procedura d'iscrizione. Inserisci i Inserisci i tuoi dati tuoi dati: nome, cognome, genere, data di Nome Mario Richiesto nascita, cellulare, e-mail, imposta password Richiesto Cognome: Rossi Maschile Richiesto di nascita: 1 • Gennaio • 1980 • Richiesto Clicca sull'attività a cui vuoi iscriverti Cellulare: 33912345 Richiesto e-mail: mario@rossi.rr Richiesto Richiesto Password: Inserisci altri richiesti: codice fiscale, città Conferma password: Richiesto 6 di nascita, nazionalità, città di residenza, indirizzo, numero civico e CAP Inserisci gli ulteriori dati rich l'attività a cui v ice fiscale: RSSMRA80A01E205X Richiesto ttà di nascita: Milano - MI - Italy nalită: Italy Conferma l'iscrizione su "Iscrivi". Città: Milano - MI - Italy L'associazione ha ricevuto la tua richiesta rova due venti trenta Indirizzo: Via Verdi e, se vuoi, puoi procedere al pagamento. civico: 2

Ora puoi procedere con il pagamento: seleziona quello che vuoi pagare e scegli come pagare

CAP: 20100

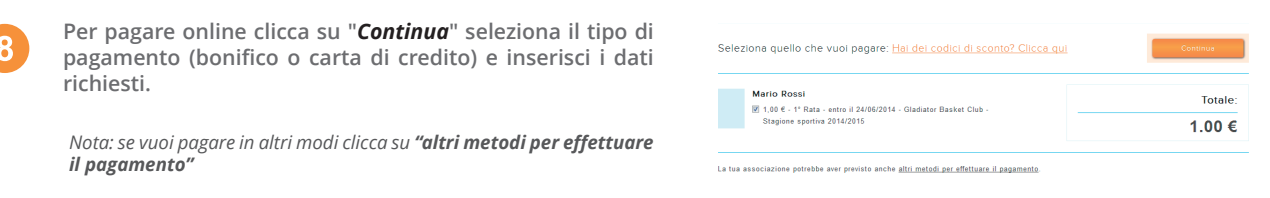

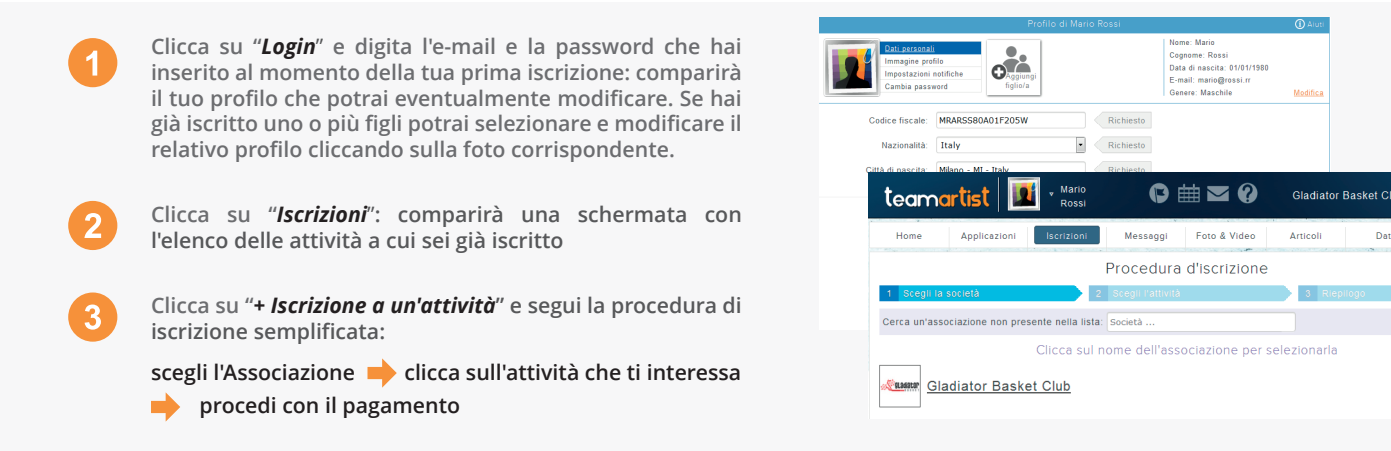

Nota: puoi iscrivere allo stesso modo anche un parente (es: figlio) già registrato: basterà selezionarlo dopo aver cliccato su "+ Iscrizione a un'attività"; se, invece, devi iscrivere per la prima volta un figlio, allora nella sezione "Iscrizioni" clicca sull'icona "Aggiungi un nuovo figlio" e segui la procedura della prima iscrizione.

## SEI GIÀ ISCRITTO